## Comment recevoir vos relevés de comptes électroniques

Pour consulter et télécharger tous vos **relevés de comptes<sup>1</sup> en format électronique** (PDF) il suffit de vous connecter sur **WebLine** avec votre identifiant et votre mot de passe et de suivre les étapes suivantes :

1) sélectionnez l'onglet MES COMPTES dans le menu à gauche et cliquez sur le bouton Mes comptes

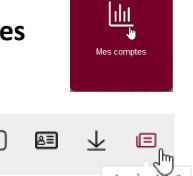

- 2) depuis la liste de vos comptes, accédez au détail des opérations du compte de votre choix. 🕣 🛾
- 3) cliquez sur le bouton S'abonner aux relevés PDF. Après avoir confirmé votre choix, un message à fond vert vous confirmera la prise en compte de la demande. Vos relevés PDF seront mis à disposition au début du mois suivant l'activation. L'activation de l'abonnement est à répéter pour chacun de vos comptes.

| MONTE<br>EXANCIL<br>EXANCIL<br>MER VEBELNE DEMONSTRATION<br>MER VEBELNE DEMONSTRATION<br>MER SENSION : 28/06/2024 - 17/11<br>Opmikre session : 28/06/2024 - 14/59 |                              | COMPTE À VUE - 02462252001 - DEMONSTRATION COMPTE A VUE |   |     |
|----------------------------------------------------------------------------------------------------|------------------------------|---------------------------------------------------------|---|-----|
| <u>lılıt</u>                                                                                                    | MES COMPTES                  | Solde : 0,00 €                                          |   |     |
| E                                                                                                    | MES CHÉQUIERS                | Montant des opérations à venir : 0.00 €                 | E |     |
|                                                                                                    | MES CARTES                   | S'abonner aux relevés PDF                               |   |     |
| 8                                                                                                    | MES DÉPÔTS À TERME           | Rechercher                                              | Q |     |
| ⊵                                                                                                    | MES PLACEMENTS<br>FINANCIERS | Date 🗘 Libelié                                          |   |     |
| 6                                                                                                    | MES CRÉDITS                  |                                                         |   | Auc |

**3bis)** Si vous recevez déjà vos relevés PDF et que vous désirez les recevoir en format papier, il suffit de se rendre au même endroit et cliquer sur le bouton **Se désabonner**.

Les relevé PDF seront mis à disposition le premier jour ouvrable du mois et accessibles depuis l'onglet **MES COMPTES**, en cliquant sur le bouton **Mes documents.** 

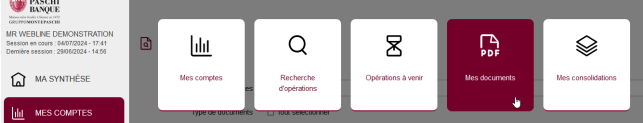

Dans l'écran de consultation vous pourrez rechercher vos documents par compte / date / type de relevé. Veuillez noter que les filtres sur les dates se basent sur la "Date de création" du document. Par exemple, le relevé de Mai 2024 aura une date de création au 03/06/2024 (premier jour ouvrable du mois suivant).

| Comptes            |                 |             |   |                  |   | ¥                 |                 |
|--------------------|-----------------|-------------|---|------------------|---|-------------------|-----------------|
| Type de documents  | Tout sélectionn | er          |   |                  |   |                   |                 |
|                    | Relevé de com   | pte mensuel |   |                  |   |                   |                 |
|                    | Relevé de com   | pte annuel  |   |                  |   |                   |                 |
| Sélection par mois |                 |             |   | 8                |   |                   |                 |
| Période            | du              |             |   | au               |   |                   |                 |
|                    |                 |             |   |                  |   | C Réinitialiser   | Rechercher      |
|                    |                 | R           |   |                  |   | ↓ Télécharge      | er la sélection |
| Compte             | 0               | Catégorie   | 0 | Date de création | ~ | Date d'expiration | 0               |
|                    | ·               |             | • |                  | • |                   | •               |
|                    |                 |             |   | Aucun document   |   |                   |                 |

MES DOCUMENTS

Vos relevés de compte seront conservés dans **WebLine** pour une durée de **dix ans<sup>2</sup>**, jusqu'à la" Date d'expiration".

En cas de difficultés, votre agence reste à votre disposition pour toute information complémentaire.

<sup>2</sup> En cas de clôture de votre compte ou de votre abonnement WebLine, vous devrez penser à récupérer les relevés PDF avant la désactivation de vos accès.

<sup>&</sup>lt;sup>1</sup> Seuls les relevés standards sont proposés (les relevés mensuels pour les comptes à vue, les relevés annuels pour les livrets).

## En complément, une fonction dans «Profil », particulièrement pratique en cas de nombreux comptes, va vous permettre de souscrire ou résilier en masse au relevé de compte PDF.

Pour y accéder, depuis l'écran principale, il faudra cliquer sur l'icône Profil en haut à droite.

| Monte Paschi Control Control C | SYNTHÊSE MR WEBLINE DEMONSTRATION | (                          | ?) ( | Q_)<br>Profil | Ċ |   |
|----------------------------------------------------------------------------------------------------|-----------------------------------|----------------------------|------|---------------|---|---|
| MA SYNTHĖSE                                                                                                    | MA SYNTHÉSE                       | RÉPARTITION DE MES COMPTES |      |               |   | < |

Vous trouverez un onglet pour la **Gestion des abonnements aux relevés PDF**, avec la liste de vos comptes et l'indication si "abonné" ou "non abonné".

Il est possible de sélectionner un ou plusieurs comptes et choisir de s'abonner ou de se désabonner en cliquant sur un des boutons en bas à droite.

Le bouton poussoir «**Abonner automatiquement**» permet à tous les nouveaux comptes ajoutés à votre abonnement de passer automatiquement en relevé de compte PDF.

| Man eter este a la constante a la constante a la co | NTE<br>SCH<br>PASCH<br>TEXSCH<br>INE DEMONSTRATION<br>20UF3 : 24/10/2024 - 17:15<br>sion : 24/10/2024 - 16:00                                          |                                                         |                                                                                         |              | 0 & 2 O                                            |
|----------------------------------------------------------------------------------------------------|----------------------------------------------------------------------------------------------------|---------------------------------------------------------|-----------------------------------------------------------------------------------------|--------------|----------------------------------------------------|
| ₪ 🖌                                                                                                    | IA SYNTHĖSE                                                                                                    | MES DONNÉES                                             | MES ALERTES                                                                             | MES POUVOIRS | MES CONNEXIONS                                     |
| <u>lılıt</u> M                                                                                                    | IES COMPTES                                                                                                    | Mes informations personnelles                           |                                                                                         |              | Θ                                                  |
| E M                                                                                                    | IES CHÉQUIERS                                                                                                    | Modification de votre mot de passe                      |                                                                                         |              | Θ                                                  |
| <b>—</b> M                                                                                                    | IES CARTES                                                                                                    | Gestion des abonnements aux relevés PDF                 |                                                                                         |              | $\oplus$                                           |
|                                                                                                    | IES DÉPÔTS À TERME<br>IES PLACEMENTS<br>INANCIERS<br>IES CRÉDITS<br>IES CRÉDITS<br>IES EFFETSIMES<br>RÉANCES DAILLY<br>IES VIREMENTS<br>ERNIERS ORDRES | Tout sélectionner Compte à Vue - 02462252001 - DEMONSTR | Abonner automatiquement mes nouveaux comptes<br>ATION COMPTE A VUE (non abonné aux PDF) |              | Désabonner aux relevés PDF Abonner aux relevés PDF |